## Информация, необходимая для установки программного обеспечения

Чтобы установить программный продует «Финансовые сделки для корпоративного казначейства» необходимо последовательно выполнить следующие шаги.

Шаг 1. Установить платформу 1С:Предприятие 8.3.25.1374.

Шаг 2. Установить конфигурацию 1С:Управление холдингом 3.1. (3.1.16.11).

Шаг 3. Установка расширения «Финансовые сделки для корпоративного казначейства».

Для установки Расширения необходимо открыть конфигурацию 1С:Управление холдингом 3.1. (3.1.16.11), платформа 1С:Предприятие 8.3.25.1374. Далее в конфигурации необходимо открыть меню «Администрирование» – «Печатные формы, отчеты и обработки» – «Расширения», в открывшемся окне нажать кнопку «Добавить из файла». После установки Расширения необходимо снять галочку «Безопасный режим» и перезапустить программу для активации работы Расширения и отображения его в меню.

| Настройки программы                                          | Формы                    | Сервис                                          |
|--------------------------------------------------------------|--------------------------|-------------------------------------------------|
| Функциональность                                             | Дополнительные реквизиты | <ul> <li>Свертка информационной базы</li> </ul> |
| Обслуживание                                                 | Дополнительные сведения  | Загрузка данных из сервиса                      |
| Общие настройки                                              |                          | Выгрузить данные для перехода в серг            |
| Интерфейс                                                    | Электронные документы    | Журнал обмена с контролирующими орг             |
| Параметры учета                                              | Произвольные документы   | Удаление помеченных объектов                    |
| Проведение документов                                        |                          | Проверка аналитики счетов учета капит           |
| Настройки пользователей и прав                               |                          | Проверка регистрации счетов-фактур н            |
| Органайзер                                                   |                          | Проверка реквизитов платежных поруч             |
| Настройки работы с файлами                                   |                          | Проверка записей регистра бухгалтери            |
| Синхронизация данных                                         |                          | Архив ЭДО                                       |
| ★ Печатные формы, отчеты и обработки                         |                          |                                                 |
| Настройки регистров инота<br>Настройка печатиних форм рариан |                          | Информация                                      |
| Настройка коло дополнительных отчетов и обработ              | юк.                      | Новости                                         |
| 05                                                           |                          | ,                                               |

Рисунок – Пример отображения меню «Администрирование»

 $\rightarrow$ +

### Печатные формы, отчеты и обработки

Настройка печатных форм, вариантов отчетов, рассылок отчетов, дополнительных отчетов и обработок.

#### Макеты печатных форм

Настройка макетов печатных форм документов.

### Отчеты

Администрирование списка всех вариантов отчетов, назначение ответственных и настройка видимости.

#### Универсальный отчет

Просмотр произвольных справочников, документов, регистров и т.д.

#### Расширения

Установка расширений: разделов, отчетов и обработок в дополнение к предусмотренным в программе.

🗌 Дополнительные отчеты и обработки

Использование внешних печатных форм, отчетов и обработок в дополнение к предусмотренным в программе.

<u>Подменю "Печать"</u> Настройка видимости команд печати в формах.

### Рассылки отчетов

Настройка списка рассылок отчетов, отправка по требованию или автоматически по расписанию.

# Настройка колонтитулов

Установка номеров страниц, даты и других полей в колонтитулах отчетов при печати.

### Внешние компоненты

Подключение внешних компонент сторонних поставщиков к программе.

Дополнительные отчеты и обработки Подключение внешних печатных форм, отчетов и обработок в

дополнение к предусмотренным в программе.

## Рисунок – Пример отображения меню «Администрирование» – «Расширения»

| 🗲 → ★ Расширения                                                                                                    |                                                          |                                                 | I = 1                         |
|----------------------------------------------------------------------------------------------------|----------------------------------------------------------|-------------------------------------------------|-------------------------------|
| Добавить из файла Удалить 🔍 Обновить из файла                                                                                |                                                          |                                                 | Еще - ?                       |
| Наименование                                                                                                    | Версия                                                   | Назначение                                      | Безопасный режим              |
| 🕑 📀 Временные корректировки                                                                                                  |                                                          | Адаптация                                       |                               |
| 🤒 Выберите файл расширения конфигурации                                                                                      |                                                          |                                                 | ×                             |
| ← → ✓ ↑ 📜 « продукт и примеры ПП > 05022021                                                                                  | ~                                                        | О С Поиск:                                      | 05022021                      |
| Упорядочить 🔻 Новая папка                                                                                                    |                                                          |                                                 | :== - (?)                     |
| 🔄 Изображени 🖈 🔨 Имя                                                                                                    |                                                          | Дата изменения                                  | Тип                           |
| 📕 доступ 🍡 🎦 ВыгрузкаПлатежейВБанк_20210204                                                                                  | 4_v5.cfe                                                 | 05.02.2021 15:42                                | Расширение кон                |
| <ul> <li>инструкции фев</li> <li>Марвел</li> <li>СИ</li> <li>✓ &lt;</li> <li>Размер: 36,4 К</li> <li>Дата изменен</li> </ul> | ение конфигурация<br>тия 8<br>КБ<br>ния: 05.02.2021 15:4 | и информационной баз<br>12                      | 3bl                           |
| Имя файла:                                                                                                    |                                                          | <ul> <li>Расширение</li> <li>Открыть</li> </ul> | конфигурации (* ∨<br>• Отмена |
|                                                                                                    |                                                          |                                                 |                               |

😢 Не удалось подключить при входе в программу

Рисунок – Установка Расширения

: ×

| Печатные | е формы, отчеты и обработки × Расширения ×    |           |            |                  |
|----------|-----------------------------------------------|-----------|------------|------------------|
| 3        | 🗲 → 🛨 Расширения                              |           |            |                  |
|          | Добавить из файла Удалить 🔍 Обновить из файла |           |            |                  |
| нтроль   | Наименование                                  | Версия    | Назначение | Безопасный режим |
|          | 🗹 🔮 Мультибанк                                | 1.0.0.525 | Адаптация  |                  |
|          | 🗹 🔮 Блокировка спам окон                      |           | Адаптация  |                  |
|          | 🗹 🔮 Фин сделки                                |           | Дополнение |                  |

## Рисунок – Список установленных Расширений

Обновления версии Расширения также необходимо производить в меню «Администрирование» – «Печатные формы, отчеты и обработки» – «Расширения».

## 1. НАСТРОЙКА ПРАВ ДОСТУПА

Доступ к документам ФС для пользователей осуществляется через профили и группы доступа, для этого необходимо создать Группы доступа и Профили доступа и назначить пользователям. Сделать это можно в меню «Администрирование» – «Настройка пользователей и прав» – «Группы доступа» и «Профили групп доступа». В Профилях групп доступа необходимо создать новый и выбрать в нем последовательно роли. Рекомендуется профиль назвать соответственно. Далее повторить процедуру создания профиля. Затем в Группах доступа необходимо по аналогии создать новые группы и в каждой выбрать соответствующий профиль. После этого можно включать пользователей в эти группы.

| + | + |
|---|---|
|---|---|

### Настройки пользователей и прав

Администрирование пользователей, настройка групп доступа, предоставление доступа для внешних пользователей, управление пользовательскими настройками.

| Пользователи                                                                                                    |                                                                                                    |
|----------------------------------------------------------------------------------------------------|----------------------------------------------------------------------------------------------------|
| Пользователи                                                                                                    | Восстановление паролей                                                                                                    |
| Ведение списка пользователей, которые работают с программой.                                                                                                    | Помощь при входе, восстановление паролей пользователей                                                                          |
| 🗹 Отображать автора документа                                                                                                    | Настройки входа                                                                                                    |
| Автор документа отображается в поле "Ответственный".                                                                                                    | Сложность и смена паролей, ограничение работы неактивных                                                                        |
| 🗌 Группы пользователей                                                                                                    | пользователей.                                                                                                    |
| Объединение пользователей в группы.                                                                                                    | Анализ прав доступа                                                                                                    |
|                                                                                                    | Показывает текущие настройки прав доступа пользователей к<br>таблицам информационной базы.                                      |
| ∨ Внешние пользователи                                                                                                    |                                                                                                    |
| Разрешить доступ внешним пользователям                                                                                                    |                                                                                                    |
| Предоставление удаленного доступа партнерам к программе.                                                                                                    |                                                                                                    |
| Внешние пользователи                                                                                                    | Настройки входа                                                                                                    |
| Ведение списка внешних пользователей, которым предоставлен<br>удаленный доступ к программе.                                                                           | Сложность и смена паролей, ограничение работы неактивных<br>внешних пользователей.                                              |
| Группы доступа<br>Группы доступа<br>Групповая настроика прав доступа.                                                                                                 | Профили групп доступа<br>Шаблоны настроек прав доступа пользователей.                                                           |
| 🗹 Ограничивать доступ на уровне записей                                                                                                    | Вариант работы: Производительный 🔹 ?                                                                                            |
| Расширенная настройка, позволяющая максимально гибко<br>настраивать права доступа к справочникам, документам и другим<br>данным программы в предусмотренных разрезах. | Обновление доступа на уровне записей<br>Для отслеживания хода обновления прав доступа. Также для<br>нештатных спицеев позволяет |

Рисунок – Настройка пользовательских прав – Группы доступа – Профили групп доступа

В разделе Профили групп доступа необходимо создать профиль с указанием ограничений по кнопке «Создать».

| 🗲 → 🌟 Профили групп доступа                 |                            |  |  |
|---------------------------------------------|----------------------------|--|--|
| Показать: Все профили                       | • ? Назначение:            |  |  |
| Создать Создать группу                      | Ð                          |  |  |
| 🔻 🚞 Фин-сделки                              |                            |  |  |
| = Займ (Просмотр, огранич                   | ение по Организации)       |  |  |
| <ul> <li>Займ (редактирование, о</li> </ul> | граничение по Организации) |  |  |
|                                             |                            |  |  |

Рисунок – Создание профиля группы доступа

Заполнить наименование профиля и выбрать необходимые роли

| 🗲 → ☆ Займ (Просмотр, ограничение по Организации) (Профиль групп доступа) |
|---------------------------------------------------------------------------|
| Основное Группы доступа                                                   |
| Записать и закрыть Записать                                               |
| Наименование: Займ (Просмотр, ограничение по Организации)                 |
| Группа (папка): Фин-сделки 🝷 🗗                                            |
| Разрешенные действия (роли) Ограничения доступа Комментарий               |
| Только выбранные                                                          |
| ✓ ₹ Займ (Просмотр, ограничение по Организации)                           |
|                                                                           |
|                                                                           |

Рисунок – Заполнение профиля группы доступа - Роли

Указать необходимые ограничения, например по организациям

| 🗲 🔸 ☆ Займ (Просмотр, ограничен                       | ние по Организации) (Профиль групп доступа) |
|-------------------------------------------------------|---------------------------------------------|
| Основное Группы доступа                               |                                             |
| Записать и закрыть Записать                           |                                             |
| Наименование: Займ (Просмотр, ограничение по Организа | ации)                                       |
| Группа (папка): Фин-сделки                            | □ <b>-</b>                                  |
| Разрешенные действия (роли) Ограничения доступа       | Комментарий                                 |
| Добавить 🛧 🖊                                          |                                             |
| Вид доступа Значения доступа                          |                                             |
| Организации - Все запрещены, ис                       | ключения назначаются в группах доступа      |
| Пользователи                                          |                                             |
| Внешние пользователи                                  |                                             |
| Дополнительные отчеты и обработки                     |                                             |
| Учетные записи электронной почты                      |                                             |
| F Дополнительные сведения                             |                                             |
| (Организации                                          |                                             |
| Виды поступления наличных                             |                                             |

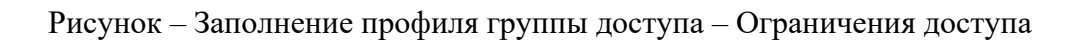

Создать группу доступа по кнопке «Создать»

| 🗲 → 🌟 Группы доступа                                                     |                                             |
|--------------------------------------------------------------------------|---------------------------------------------|
| Создать Создать группу                                                   | Поиск (Ctrl+F)                              |
| Наименование                                                             | ↓ Профиль                                   |
| Персональные группы доступа                                              |                                             |
| 🤜 Администраторы                                                         | Администратор                               |
| = Бухгалтер                                                              | Бухгалтер                                   |
| <ul> <li>Бюджетирование и казначейство - Россия + Россия 2</li> </ul>    | Бюджетирование и казначейство               |
| <ul> <li>Займ (Просмотр, ограничение по Организации Россия 2)</li> </ul> | Займ (Просмотр, ограничение по Организации) |
| <ul> <li>Займ (Просмотр, ограничение по Организации Россия)</li> </ul>   | Займ (Просмотр, ограничение по Организации) |

# Рисунок – Создание группы доступа

Подобрать участников группы доступа

| 🗲 → ★ Займ (Просмотр, огра                   | аничение по Организации Россия 2) (Группа до | ступа) *                  |         |
|----------------------------------------------|----------------------------------------------|---------------------------|---------|
| Записать и закрыть Записать                  |                                              |                           |         |
| Наименование: Займ (Просмотр, ограничение по | Организации Россия 2)                        |                           |         |
| Группа (папка):                              |                                              |                           |         |
| Профиль: Займ (Просмотр, ограничение по      | Организации) 🔹 🗗                             |                           |         |
| Участники группы Ограничения доступа Ко      | мментарий                                    |                           |         |
| Подобрать Удалить 🛧 🕏                        | Подбор участников группы доступа             |                           | : 🗆 ×   |
| а Тестовый пользователь 1                    | Подобрать и закрыть Введите имя, адрес, теле | ефон ×                    | Еще - ? |
| Тестовый пользователь 3                      | 2 Мария Ивановна                             | Выбранные пользователи:   | -       |
|                                              | Поляков Александр                            | 2 Тестовый пользователь 1 |         |
|                                              | Рожкова Дарья Александровна                  | 2 Тестовый пользователь 3 |         |
|                                              | Светлана Васильева                           |                           | -       |
|                                              | Сергей Кузнецов                              | >                         |         |
|                                              | 2 Сергей Сидоров                             |                           |         |
|                                              | 2 Татьяна Тимофеева                          |                           |         |
|                                              | 2 Тестовый пользователь 1                    |                           |         |
|                                              | Тестовый пользователь 2                      |                           |         |
|                                              | Тестовый пользователь 3                      |                           |         |
|                                              | 2 Трунина Елена                              |                           |         |

Рисунок – Заполнение группы доступа – Участники группы

Добавить значения ограничений доступа, в примере Организации

| ← → ✓                                       | ☐ Займ (Г<br>акрыть                               | Просмотр,<br>Записать | ограничение по Орг         | аниза | аци | и Россия 2) (Группа доступа) * |
|---------------------------------------------|---------------------------------------------------|-----------------------|----------------------------|-------|-----|--------------------------------|
| Наименование:                               | Займ (Просм                                       | отр, ограничени       | е по Организации Россия 2) |       |     |                                |
| Группа (папка):                             |                                                   |                       |                            | •     | Ŀ   |                                |
| Профиль:                                    | Займ (Просм                                       | отр, ограничени       | е по Организации)          | •     | Ŀ   |                                |
| Участники гру                               | ппы Ограни                                        | чения доступа         | Комментарий                |       |     |                                |
| Вид доступа                                 |                                                   | Значе                 | ния доступа                |       |     |                                |
| Организации                                 | I                                                 | Bce sa                | апрещены, кроме 1 значения | I     |     |                                |
| Разрешенные<br>Добавить<br>N Знач<br>1 Росс | значения (Ор<br>• • •<br>ение доступа<br>ия 2 ООО | ганизации)            |                            |       |     |                                |

Рисунок – Заполнение группы доступа – Ограничения доступа

Записать и закрыть созданный элемент. Доступы к ФС организованы разделением по ролям на просмотр и редактирование.